## taktile / TRITON taktile System Firmware Update

\*If update TRITON taktile System Firmware, please read taktile as TRITON taktile.

## **Update Procedures**

- This updater is compatible with Windows 7 SP1 or later. Do not try to run it with Windows 98/Me/2000/XP/Vista.
- The latest "KORG USB-MIDI Driver" needs to be installed before the update. If the driver installed on your computer is older than latest version, install the latest version of the driver before starting the update. (<u>http://www.korg.com</u>)
- Do not operate the taktile or the computer during the update process.
- 1. Unzip the "taktile\_Updater\_????.zip". (???? is version number)
- Extract all the files in the zip file before proceeding to step 3. The updater may not be able to find necessary files if they were not unzipped.

## **Update System Firmware**

- 2. Turn on the power of the taktile while holding the [Page >], [EXIT] and [CHORD SCALE] buttons. This will put it in "Update Mode". (LED and OLED display won't light)
- 3. Execute the "kmupdate.exe". The following window will appear.

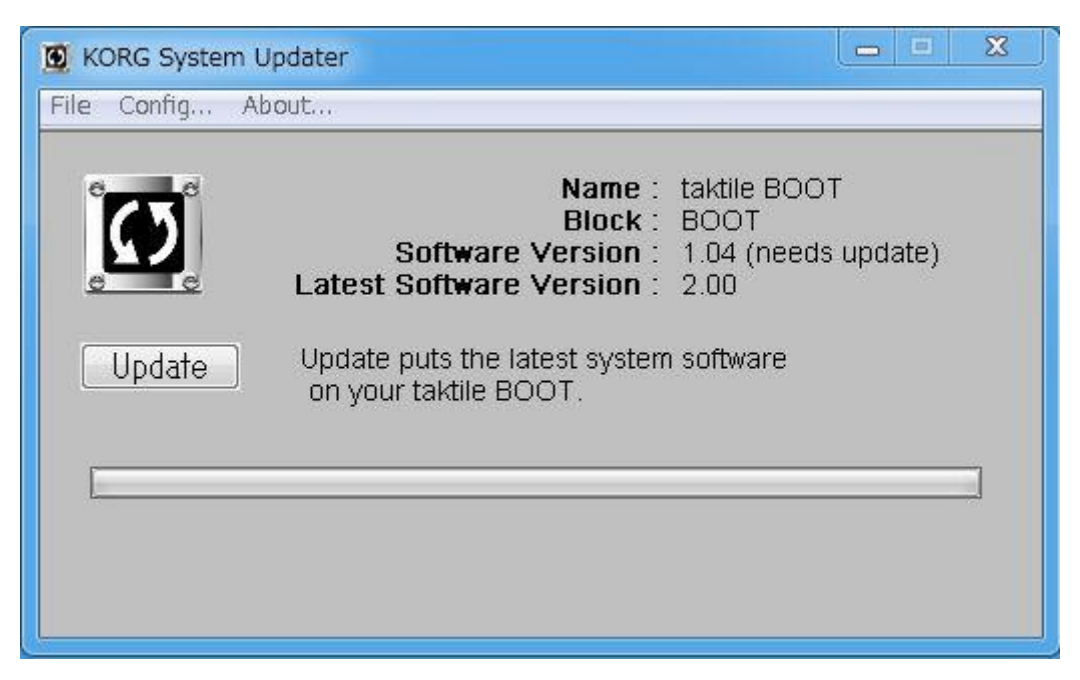

4. Push the Update button in the window to start the process.

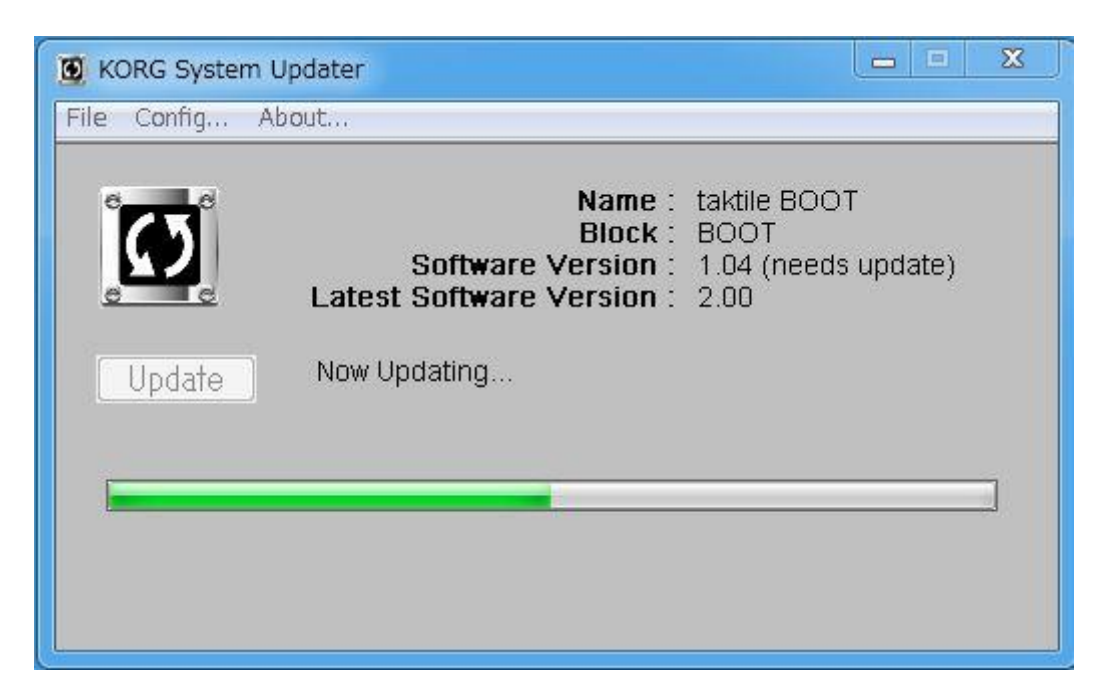

- The updater cannot recognize the taktile if step 2 and step 3 are not done in the right order.
  Do not disconnect the taktile from the computer or turn off the power to the taktile during the update process. Note that the whole process will take several minutes to complete.
- If "Already the latest system" message is shown, the system firmware is already up to date. Please skip to step 5.
- **5.** After the update is finished, quite the System Updater, and disconnect the taktile from the computer.

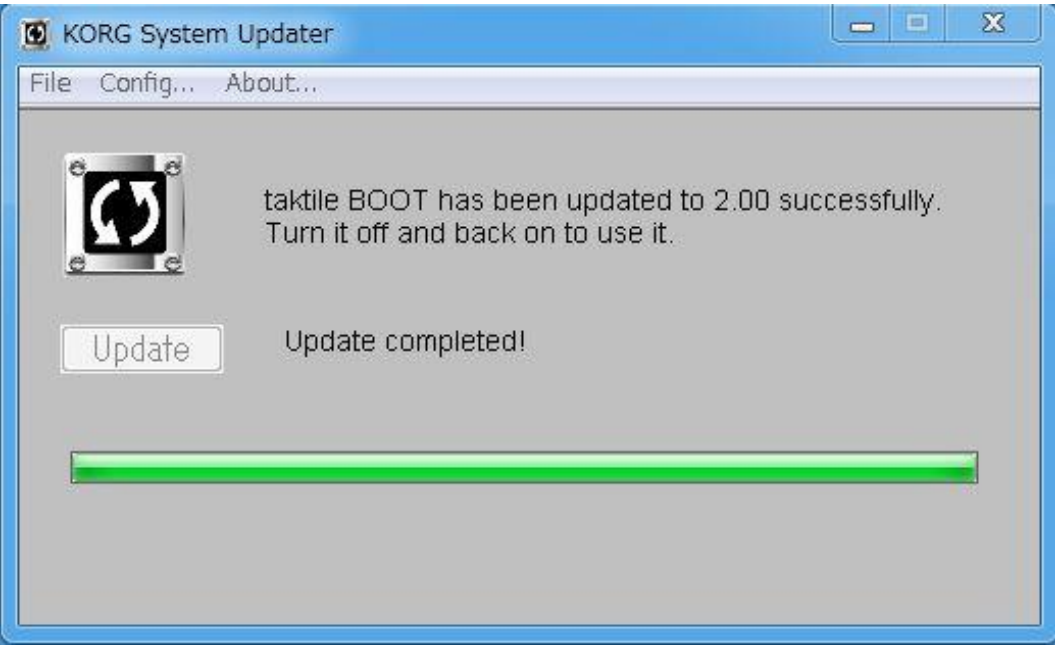

**6.** Turn on the power of the taktile while holding the [EXIT] buttons. You can confirm the current system version.